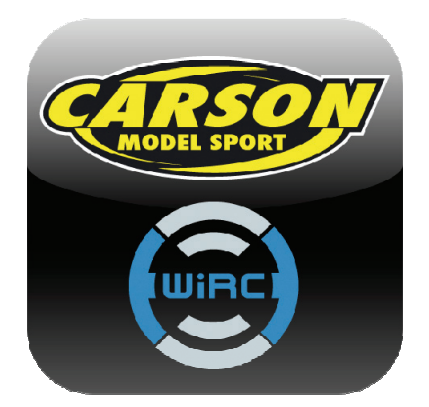

# Benutzerhandbuch

V2.1

# Aktualisierungen regelmäßig unter wirc.dension.com

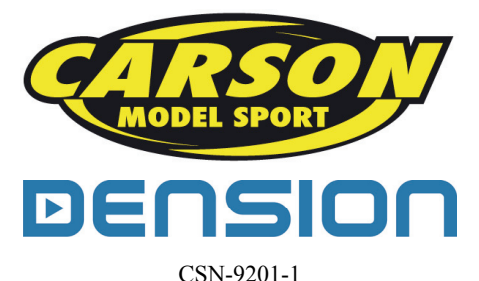

# Haftungsausschluss

Bitte lesen Sie dieses Benutzerhandbuch gut durch. Sie müssen seinen Inhalt völlig verstehen, bevor Sie den WiRC-Controller (WiFi Remote Controller – WiFi Fernsteuerung) installieren und benutzen. **Die Benutzung des WIRC erfolgt auf eigene Gefahr.** Kinder unter 12 Jahren sollen den WiRC unter Aufsicht eines Erwachsenen

benutzen.

Unsachgemäße Benutzung der RC-Modelle kann zu Verletzungen oder Sachschäden führen, deshalb sollten Sie die Modelle immer mit größter Vorsicht fahren. Benutzen Sie die Modelle nie auf öffentlichen Straßen, im Menschengedränge, in der Nähe von Kleinkindern oder Tieren.

Die elektrischen Komponenten sollten mit größter Sorgfalt montiert werden. Benutzen Sie keine Kabel mit beschädigten Anschlüssen oder Isolation und achten Sie auf die korrekte Polarität. Falsche elektrische Verbindungen können Kurzschlüsse oder sogar Brände auslösen. Die RC-Modelle haben bewegliche und rotierende Teile, von denen einige bei oder nach dem Betrieb heiß werden können. Bitte berühren Sie diese Teile nicht, um Verletzungen zu vermeiden!

Falsche Installation und zu niedrige Batteriespannung können zur Steuerungsunfähigkeit des Modells und zu Schäden führen. Bitte lesen Sie auch die Betriebsanleitungen der einzelnen Zubehörkomponenten (z.B. Batterie, Ladegerät, usw.), die mit dem WiRC verbunden sind aufmerksam durch. Benutzen Sie nur solche Komponenten, die den technischen Spezifikationen des WiRC entsprechen. Andere starke WiFi Netzwerke oder Magnetfelder können die Leistung des WiRC beeinflussen. Bei Benutzung des WiRC beachten Sie bitte die gültigen örtlichen Regelungen für Persönlichkeitsrechte und Datenschutz. Der Benutzer verantwortet Verluste und Schäden und haftet für Kosten, die aus einer illegalen Verwendung entstehen. Dension/CARSON haftet nicht für etwaige Datenverluste, die direkt oder indirekt aus der Verwendung des WiRCs entstehen.

#### Für WiRC gibt es eine Gewährleistung von 12 Monaten.

Für Fehler, Schäden oder Verletzungen, die als Folge falscher Installation, unsachgemäßer Benutzung des WiRC-betriebenen Modells oder irgendwelcher Probleme, die durch Zubehör verursacht wurden welches nicht im Lieferumfang enthalten war, wird keine Haftung übernommen.

Dension/CARSON behält sich das Recht vor, Änderungen von Produkten, Komponenten und im Inhalt dieses Benutzerhandbuches ohne vorherige Anmeldung vorzunehmen.

# 1 Installation und Einstellung

# 1.1 Lieferumfang

- WiRC Modul
- USB Kamera
- USB WiFi Stick
- Stromversorgungs-T-Kabel mit Tamiyastecker

# 1.2 Systemüberblick

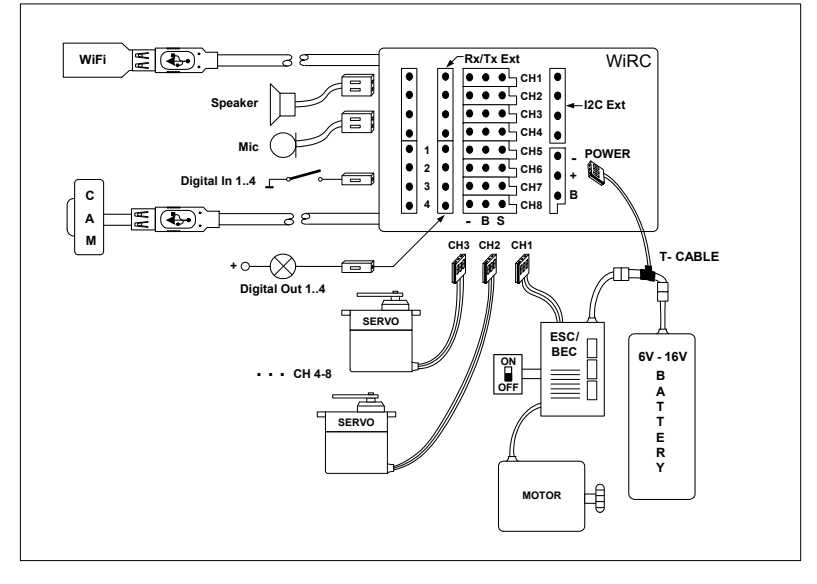

# 1.3 Positionierung und Befestigung der Teile

### • Kamera:

- Die Kamera auf den stabilen, schwingungsfreien Ständer montieren
- Vor der Kamera dürfen sich keine Objekte befinden, die dem Kameraobjektiv die freie Sicht nehmen
- Die Kamera nicht in solche Position stellen, wo sie beschädigt werden kann, wenn das Modell auf ein Hindernis prallt
- Die Plastikklemme der Kamera mit dem mitgelieferten Kabelbinder sichern

# • WiFi Dongle:

- Den WiFi Dongle im den oberen Teil des Modells anbringen
- Von Metallteilen so weit weg wie möglich platzieren
- Den USB-Anschluss mit dem mitgelieferten Kabelbinder befestigen

# • WiRC Modul:

- Möglicherweise den originalen Platz des Empfängers benutzen
- Das WiRC Modul mit dem mitgelieferten zweiseitigen Klebeband befestigen
- Vergewissern Sie sich, dass die Kabel (Kamera, WiFi, Stromversorgung, Servos, ESC) nicht unter Zug stehen-und fest am Modul angeschlossen sind

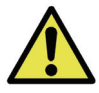

Vor Installationsbeginn die Batterien, den Servo, die ESC Kabel abklemmen und den originalen Empfänger – wenn vorhanden - entfernen.

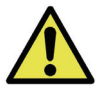

WiRC ist nicht wasserfest. Wasser und Feuchtigkeit können dem WiRC schaden, wofür wir keine Haftung übernehmen.

# 1.4 Anschließen der Kabel

- 1. Das Kabel der Kamera an einen der beiden USB Ports am WiRC Modul anschließen (es ist egal, an welchen)
- 2. Den WiFi Dongle an den USB Port anschließen
- 3. Das Servo/die ESC Kabel an das WiRC Modul anschließen. Standardbelegung der Kanäle:

| Kanal | Funktion |
|-------|----------|
| Ch-1  | Lenkung  |
| Ch-2  | Gas      |

- 4. Stromversorgungskabel an das WiRC Modul anschließen
- 5. Jedes Kabel gegen Lockerung sichern
- 6. Stromversorgungskabel an den Akku und ESC (Fahrregler) anschließen.

## 1.5 Anschluß des WiRC

Ein RC Empfänger wird üblicherweise durch den ESC (Electronic Speed Control – Elektronischer Fahrregler) mit BEC (Battery Eliminator Circuit – Batterie Sperrkreis) oder über eine separate Empfängerbatterie/-akku betrieben. Der WiRC hat aber einen höheren Energieverbrauch und einen Speise-Spannungsbedarf von mindestens 5,5V, was viele BECs oder Empfängerbatterien nicht leisten können.

Deshalb muss der WiRC direkt an die Batterie mittels des mitgelieferten T-Kabels angeschlossen werden (siehe auch Systemüberblick auf Seite 3).

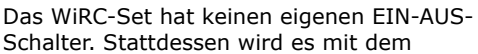

Strom von einem der Servokanäle oder von dem POWER\_ENABLE

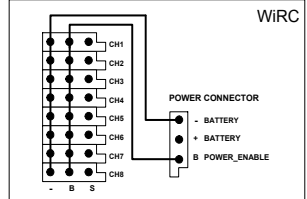

Netzanschlussstift gespeist. Damit ist gesichert, dass der WiRC immer zusammen mit den anderen elektrischen Komponenten des RC-Modells ein- oder ausgeschaltet wird.

Bitte beachten Sie, dass der WiRC die Servos nicht mit Strom versorgt. Die Ch1-8 Anschlüsse verteilen nur den externen Strom vom ESC (BEC) oder von einer zusätzlichen Batterie.

Wenn Ihr RC-Modell keinen BEC oder Empfängerbatterie/-akku hat, schließen Sie den WiRC direkt an den Akku 1 an, um ihn mit dem notwendigen Strom zu versorgen, und benutzen Sie einen zusätzlichen Akku 2 mit Schaltkabel für die Servos.

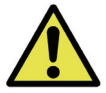

Betriebsspannung für WiRC ist 5.5–16V. Servos arbeiten normalerweise mit 4.8-6V. Servo-Spezifikation vor Einbau bitte prüfen!

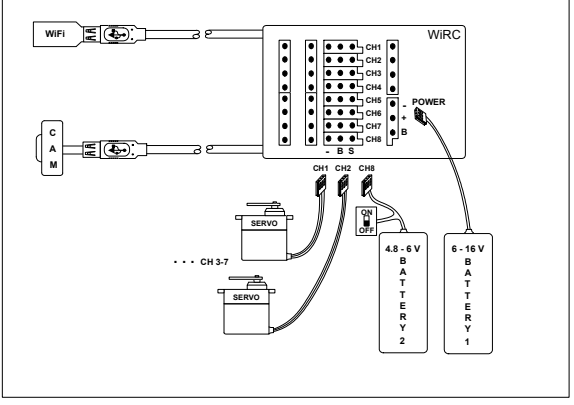

# 2 WiRC Smartphone Anwendung

Zur Steuerung Ihres WiRC-basierten RC-Modells ist die WiRC Smartphone Anwendung (App) nötig. Smartphone-Kompatibilität und Links zur Anwendung sind unter **wirc.dension.com** zu finden. Die WiRC/ Carson App können Sie kostenlos downloaden.

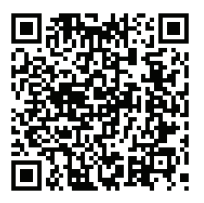

Android:

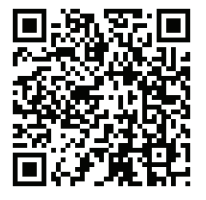

Apple :

# 2.1 Verbindung mit Ihrem Smartphone / iPad & Tablet

- 1. Schalten Sie Ihr RC-Modell ein
- 2. Warten Sie zirka 5 Sekunden, bis der WiRC startet
- Bei Grundeinstellung funktioniert WiRC als WiFi Hotspot (Router), damit auch andere Geräte angeschlossen werden können. Im WiFi Setup Menü Ihres Smartphones wählen Sie "Dension WiRC" als WiFi-Netzwerk aus.
- 4. Starten Sie die WiRC Anwendung. Am Bildschirm wird "Start" sichtbar.
- 5. Stellen Sie eine Verbindung zum WiRC Gerät her. (Connect)
- 6. Wenn Sie den WiRC erfolgreich installiert haben, sollten Sie den Kontrollbildschirm und die Video Liveübertrageung im Hintergrund sehen.
- 7. Drücken Sie den Start-Knopf auf dem Steuerungsbildschirm, um die Steuerknüppel (Joystick) und andere Steuerungen zu aktivieren.

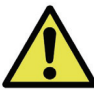

Bevor Sie mit den Konfigurationen weitermachen, sichern Sie das RC-Modell auf einem Ständer, so dass sich Servos/Motoren frei bewegen können, jedoch das Modell selbst nicht.

### 2.2 Start Bildschirm

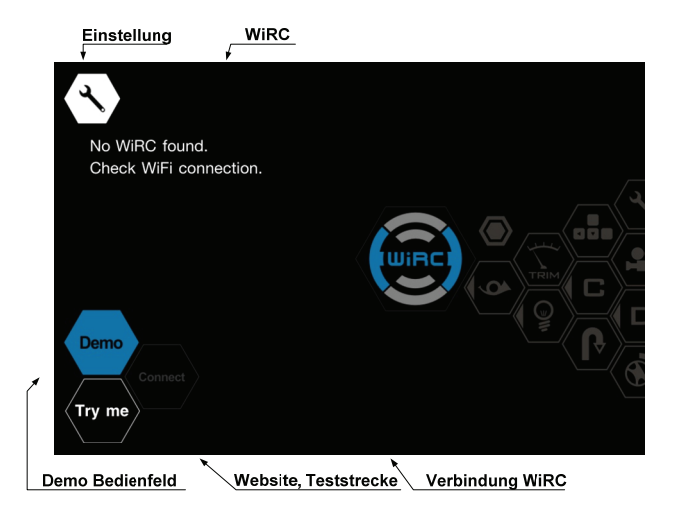

Wenn Sie auf "Try me" tippen, können Sie entweder auf unserer Website mehr über das WiRC System lernen, Live-Webcams unserer Teststrecke beobachten oder eine echte On-line-Testfahrt machen.

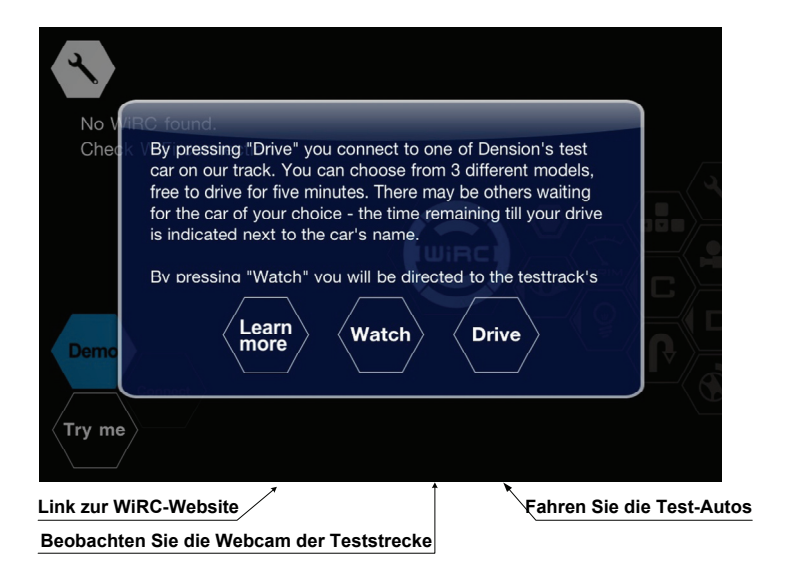

Durch die Verwendung des "Drive"-Funktion können Sie aus drei verschiedenen Modellen wählen, um für fünf Minuten kostenlos zu fahren. Es kann zu Wartezeiten kommen, wenn mehrer User das selbe Fahrzeug auswählen. Die verbleibende Fahrzeitwird neben den Namen des Autos angegeben.

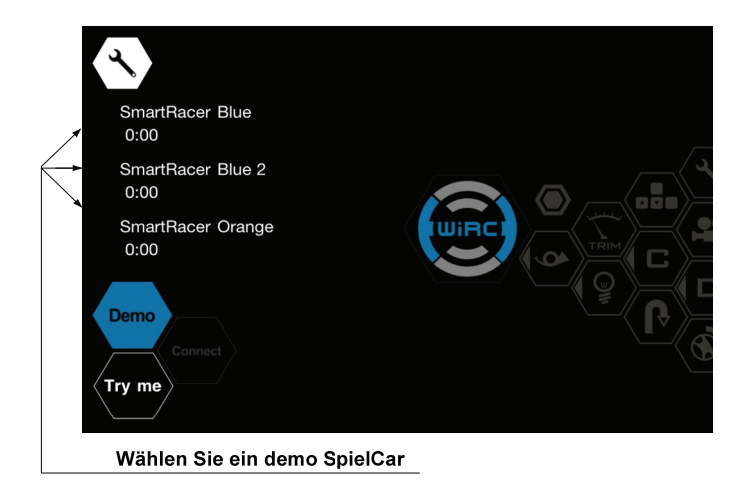

#### Trimmknopf Einstellung Funk. Kamera Startknopf Video aufnehmen 00 aktu. Kamera 100% aktu, Funk. Vertical Axis Dual Rate Joysticks Horizontal Axis Dual Rate 100% Batteriespannung 01 С 0.0 v 02 В D Knöpfe Manövern Status des digitalen Eingangs

# 2.3 Steuerungsbildschirm (Advanced Profile)

### Startknopf:

Die Steuerung kann mit dem Startknopf ein- oder ausgeschaltet werden. Wenn die Steuerung ausgeschaltet ist, haben die an allen Kanälen, Joysticks, Knöpfen usw. eingestellten Trimmwerte keine Wirkung.

### Trimmknopf:

Beim Drücken dieses Knopfes können die Trimmwerte der Kanäle mit den vertikalen und horizontalen Schiebereglern justiert werden.

(Normalerweise bestimmen diese Schieber die duale Stellung. Die duale Einstellung ändert sowohl den minimalen als auch den maximalen Ausgang für den gegebenen Kanal.)

Die Trimmeinstellungen können auch im Einstellmenü geändert werden.

#### Betriebsart-Wahlschalter (Funk.):

Im Advanced Profile können vier unterschiedliche Betriebsarten ausgewählt werden. Die Steuer eingaben (z.B. Joystick usw.) für die Kanäle und digitale Ausgänge können in den verschieden Betriebsarten variabel gewählt werden. Die aktuelle Betriebsart kann durch Drücken des Betriebsart-Wahlschalters geändert werden. Die Kennnummer der aktuellen Betriebsart wird unter dem Betriebsart-Wahlschalter angezeigt.

#### Kamera-Wahlschalter:

Wenn mehr als eine Kamera an den WiRC angeschlossen ist, können diese mit dem Kamera-Wahlschalter einzeln eingeschaltet werden. Die so ausgewählte Kamera wird an der rechten Seite des Schalters angezeigt und so identifiziert.

### Beginner (Anfänger) Profile

Die heruntergeladene App wird standardmäßig im Anfänger-Profil gestartet. Das bedeutet, dass nur zwei Kanäle und eine begrenzte Anzahl von Setup-Optionen verfügbar sind, um die Nutzung der App einfacher zu machen.

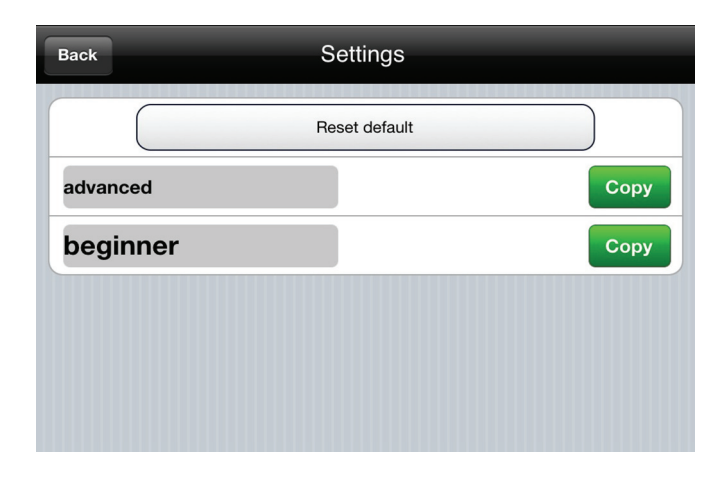

#### **Advanced Profile**

Im Menü Einstellungen/Profile können erfahrene Gebraucher das erweiterte Profil wählen, um alle Funktionen der WiRC Applikation zu nutzen. Diese Funktionen werden auf den folgenden Seiten vorgestellt werden. Die meisten dieser Funktionen sind nicht im Beginner-Profil verwendbar. Um alle hier erklärten Funktionen nutzen zu können, müssen Sie die App im Advanced Profil benutzen!

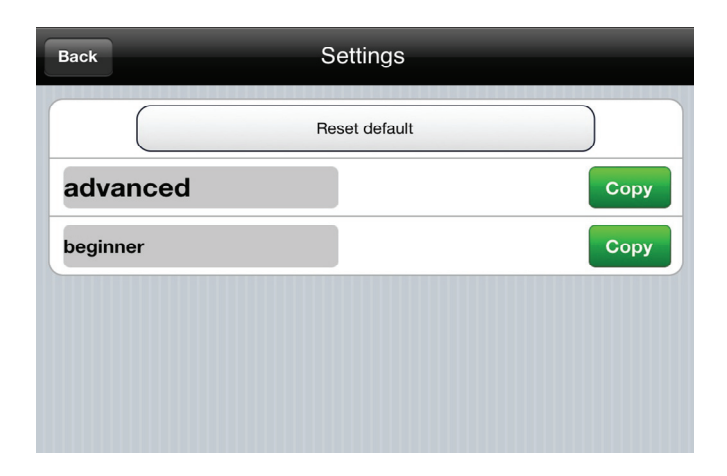

# 2.4 Menü Einstellungen

Zur Konfiguration und Einstellung muss der WiRC angeschlossen werden. Starten Sie die Anwendung und wählen Sie das Piktogramm Einstellungen ("Settings") oben links auf dem Bildschirm.

# 2.4.1 Grundeinstellung

Sie können das Menü Einstellung durch das "Settings" Piktogramm oben links auf dem Bildschirm erreichen.

### Name des Transmitters

Grundsätzlich ist dies der Name Ihres Smartphones.

### Transmitter-Priorität

Damit wird die Priorität Ihres Transmitters für Multi-Driver (Mehrantrieb-) Szenarien bestimmt. Änderungen nur haben Wirkung auf neue Anschlüsse/Verbindungen.

# 2.4.2 Einstellung der Kanäle

Für jeden benutzten Kanal gilt folgende Einstellung:

### Kanal 1-8

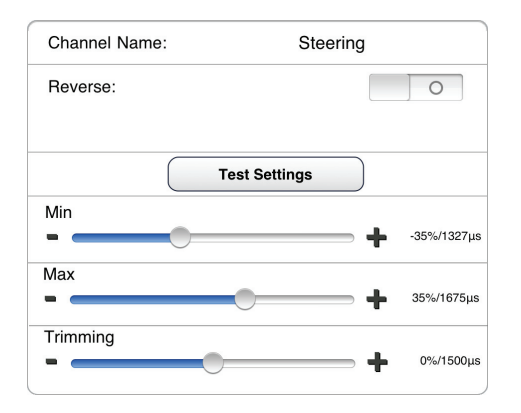

#### Name des Kanals:

Benennen Sie die Kanäle, damit Sie sich an ihre Funktion erinnern können, z.B. Lenkung, Geschwindigkeit usw.

### Rückwärtsstellung (Reverse):

Änderung der Servo-Drehrichtung durch Joystick-Bewegung.

### Test Einstellknopf:

Mit diesem Knopf können Sie die Min/Max/Trimm-Einstellungen testen, wenn der WiRC angeschlossen ist. Während Sie den Knopf gedrückt halten, wird der Trimmwert für den Kanal ausgegeben. Wenn Min/Max eingestellt ist, wird der zuletzt eingestellte Wert der Output. Dies ermöglicht die schnelle Einstellung der drei Parameter.

#### Min/Max:

Wählen Sie den Min/Max-Wert der gewünschten Servobewegung oder ESC Geschwindigkeit. "Max" entspricht der Up (Auf) oder Right (Rechts) Position des Joysticks oder der maximalen Geschwindigkeit, während "Min" der Down (Ab) oder Left (Links) Position und der maximalen Rückwärts-Geschwindigkeit entspricht.

#### Trimmung:

Damit wird die Mittelstellung des Servos oder des ESC eingestellt.

#### Failsafe:

Wählen Sie "link-loss failsafe action" (Aktion bei Verbindungsverlust) für den Kanal:

 Output ausschalten: Kanaloutput ausschalten, so dass andere störungssichere Mechanismen übernehmen können

| > |
|---|
|   |
|   |
| + |

- Letzte gute Verbindung (last good): WiRC gibt-den zuletzt empfangenen Wert aus
- Vorgegebene Stellung (Pre-Set): WiRC wird den Wert ausgeben, den Sie mit dem Schieber eingestellt haben

### Empfindlichkeit:

Damit wird die Art der Empfindlichkeit des Kanals eingestellt. Sie kann linear zum Stellwert eingestellt

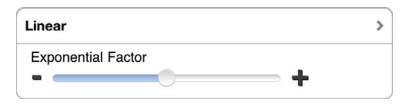

werden oder einer Exponentialkurve folgen. Negativer Wert des Exponentialfaktors bedeutet, dass die Empfindlichkeit nahe der Mittelstellung größer und nahe der Endposition kleiner ist. Und umgekehrt, positiver Exponentialfaktor bedeutet, dass die Empfindlichkeit nahe der zentralen Position kleiner und nahe der Endposition größer ist.

### Empfindlichkeitsmischung / (Kanal-)Wertmischung:

Die Mixerfunktion ermöglicht, eine Abhängigkeit zwischen den Output Werten der Kanäle einzustellen. Zum Beispiel, wenn Sie die Empfindlichkeit der Lenkung bei höheren Geschwindigkeiten reduzieren wollen, können Sie eine **Empfindlichkeitsmischung** (Sensitivity mix) mit negativem Faktor zwischen dem ESC und den Servokanälen erstellen. Wenn der ESC Output-Wert groß ist, reduziert die negative Empfindlichkeitsmischung die Änderungen des Kanaloutputs bei derselben Bewegung des Lenkungsjoysticks.

**(Kanal-)Wertmischung** (Value mixing) ermöglicht die Mischung von Ausgangswerten der Kanäle.

**Wiederholung** (Repeat): Sie stellt die PWM Wiederholungsfrequenz ein. Sie kann für Kanalpaare 1-2, 3-4, 5-6 eingestellt werden. Kanäle 7-8 haben eine fixe Wiederholungsfrequenz von 50 Hz.

### Kanal 9-12 Digital Outputs

### **Output-Inversion:**

Diese Operation invertiert den Stand des digitalen Outputs, d.h. 0 ist Output statt 1 und umgekehrt.

### State On-Bereich (State On range):

Bestimmt den Input-Wert bei dem der digitale Output eingeschaltet ist. Zwischen Min-Max Bereich (Min-Max range): eingeschaltet (On) Außerhalb des Min-Max Bereiches: ausgeschaltet (Off)

# 2.4.3 Steuerung (Controls)

Sie können ein Steuerelement (Joystick, Gyroskop oder Knopf) jedem Kanal oder jedem digitalen Output zuordnen. Nur jene Joystick-Achsen erscheinen auf dem Bildschirm, die mindestens für einen Kanal konfiguriert sind.

Joystick X: Horizontale Achse

Joystick Y: Vertikale Achse

Gyro X: Smartphone nach links oder rechts schwenken

Gyro Z: Smartphone nach vorne oder hinten kippen

**Mode (Betriebsarten) 1-4:** Zur Konfiguration eine der Steuerarten (Mode 1 – 4) wählen

Kanäle 1-8: Steuerelement für den Kanal wählen

Kanäle 9-12: Steuerelement für den digitalen Output wählen.

**Position fixieren:** Die gewählte Joystick-Achse wird beim Loslassen nicht zur Nullposition zurückkehren.

### Knöpfe (Tasten):

- Taster: Der Knopf ist nur dann aktiv, wenn er gedrückt wird
- Umschalter: Der Druckknopf schaltet ein/aus bei jedem Druck
- Aus/Ein (Off / On): Output-Wert für den Druckknopf in jedem Stand

# 2.4.4 Manöver (Maneuver)

Die Manövereinstellungen ermöglichen voreingestellte Tricks oder schwer steuerbare Situationen zu arrangieren. Die zwei Manöver sind vom Steuer-Bildschirm sofort erreichbar.

**Übersteuerung:** Wenn eingeschaltet, wird der untenstehende Wert bei dem Manöver ausgegeben.

Wert: Kanalwert einstellen

# 2.4.5 WiRC Menü

### Name des WiRC

Sie können Ihr WiRC-Gerät (z.B. Ihr Modell) umbenennen, um die verschiedenen Empfänger leichter zu unterscheiden.

### HW, SW Version, Seriennummer:

Dort finden Sie Informationen über Ihren WiRC. Bitte geben Sie diese

| WiRC Name:                | Dension WiRC |
|---------------------------|--------------|
| HW Version                | 1.4          |
| SW Version                | 1.2          |
| Serial Number             | unknown      |
| Camera switch-off voltage | 5.0v         |
| Battery Warning Voltage   | 5.0v         |
| Send :                    | settings     |

Daten an, wenn Sie Unterstützung für Ihren WiRC anfordern.

### Abschaltspannung für die Kamera:

Sie können einen Schwellenwert für die Speisespannung der Kamera einstellen, unter dem die Kamera automatisch ausschaltet. Dies ist zweckmäßig, wenn Sie vermeiden wollen, dass der Akku Ihres Gerätes leer wird.

#### Warnsignal für Batteriespannung:

Sie können einen Schwellenwert für die Speisespannung einstellen. Unterhalb dieses Wertes wird die WiRC-Anwendung ein Warnsignal für Batteriespannung auf dem Bildschirm anzeigen.

#### Wi-Fi Einstellungen

Werksseitigarbeitet WiRC als -**Zugangspunkt** (Access Point AP), wie WiFi Hotspots oder Router, damit andere Geräte angeschlossen werden können. Benutzen Sie diese Betriebsart, wenn Sie mit Ihrem Modell direkt, ohne WiFi Infrastruktur, verbunden sein wollen. (Grundeinstellung)

Im Anwendermodus "Client mode" kann der WiRC keine WiFi Netzwerkverbindung aufbauen, sondern kann nur mit einem bestehenden Netzwerk interagieren.

Im **WiFi** Menü können Sie die WiFi Betriebsart und die Parameter einstellen.

| Access Point Name: | Dension WiRC |   |
|--------------------|--------------|---|
| Password:          | tap to edit  |   |
| Channel:           | 6            |   |
| Access Point       |              | > |
| Open               |              | > |
| Send settings      |              |   |

### Für Zugangspunkt-Betriebsart (Access Point mode):

### Name des Zugangspunktes:

SSID des WiRC WiFi Netzwerkes (Grundeinstellung: Dension WiRC)

#### Passwort:

WPA2 Passwort des WiRC Netzwerkes (Grundeinstellung: kein Passwort)

#### Kanal:

WiFi Netzwerkkanal, auf dem der WiRC funktioniert (Grundeinstellung: 6)

#### Netzwerkeinstellungen:

#### Name des Zugangspunktes:

SSID des WiFi Netzwerkes, an das der WiRC angeschlossen ist.

#### Passwort:

WPA2 Passwort des Netzwerkes, an das der WiRC angeschlossen ist.

Kanal: (ohne Funktion)

### Bemerkungen:

- Die Netzwerk-Sicherheit muss immer richtig eingestellt werden z.B. offen "open" oder sicher "secure (WPA2)", die Detektion ist nicht automatisch (Grundeinstellung: offen)
- Mögliche Einstellungen sind einseitig gerichtet. Sie können durch die WiRC-Anwendung eingestellt werden, aber sie können vom WiRC nicht gelesen werden. Falls Sie die zuletzt konfigurierte WiFi Einstellung am WiRC vergessen haben und keinen Anschluss an den WiRC herstellen können, beachten Sie das Kapitel: Fehlersuche.

### Firmware upgrade

Diese Option kommt nur dann vor, wenn die Anwendung erkennt, dass eine neue Firmware für den WiRC vorhanden ist. Sie können den Update-Prozess manuell starten. Ein Update dauert ungefähr 3 Minuten. Währenddessen klemmen Sie die Batterien nicht ab oder schalten Sie das Modell nicht aus. Nach dem Update müssen Sie das Smartphone wieder

an den WiRC anschließen. Warnung! Warten Sie, während die interne Leuchtdiode schnell blinkt, trennen Sie nicht die Batterie während des Updates. Wenn Sie die Batterie abklemmen während des Upgrade-Prozesses, ist es möglich, dass der WiRC beschädigt wird.

### 2.4.6 Profile

Sie können all die oben beschriebenen Konfigurationen in "Profile" speichern.

#### Speichern:

Die von Ihnen vorgenommenen Einstellungen werden automatisch in das aktuelle Profil gespeichert.

### Kopie:

Drücken Sie die Copy Taste, wenn Sie ein Profil als Basis für ein neues Profil kopieren möchten.

#### Löschen (Delete):

Wischen Sie in der Profilliste über den Profilnamen und drücken Sie die Löschtaste.

#### Umbenennung:

Klicken Sie auf das hervorgehobene Namensfeld des Profils und geben Sie den neuen Namen nein.

### 2.4.7 Videos/Fotos

Dieser Menüpunkt erscheinAuf iOS-Geräten: Sie können das Video von der Kamera durch tippen auf die rote Record-Taste auf dem Bedienfeld aufnehmen.

Auf Android-Geräten: zur Aufnahme von Bildern tippen Sie einmal auf die rote Record-Taste Um Videos aufzunehmen, tippen und halten Sie die rote Record-Taste für 2-3 Sekunden.

Um Videoaufnahmen zu handhaben, können Sie folgendes machen: **Wiedergabe** (Playback): Wählen Sie das Video von der Liste und die Wiedergabe wird starten.

**Löschen:** Wischen Sie in der Videoliste über das zu löschende Video und drücken Sie die Löschtaste.

Aufgezeichnete Videos können mit iTunes gespeichert werden, jedoch ist die Wiedergabe derzeit nur mit der WiRC Anwendung möglich.

Video-Aufnahmen sind im mjpeg-Format gespeichert und können mit speziellen Playern abgespielt werden.

# 2.5 Mehrfachbenutzung

zu 5 Smartphones können gleichzeitig an den WiRC angeschlossen werden. Alle Benutzer können die Videoeingabe verfolgen und die Steuerung einander übergeben. Bitte beachten Sie, dass die WiFi Bandbreite unter den gleichzeitig angeschlossen Benutzern geteilt wird und somit sich die Qualität und das Tempo des Videos reduzieren können.

#### Die Steuerung kann folgenderweise übergeben werden:

- Wenn Sie die Steuerung übernehmen wollen, drücken Sie den Startknopf auf dem Steuerbildschirm.
- Wenn Sie die Steuerung haben und übergeben wollen, wischen Sie ("Swipe up") über die Mitte des Steuerbildschirmes, um die Liste der angeschlossenen Smartphones zu sehen. Wählen Sie eines von ihnen.

#### Bestimmung der Priorität:

Wenn Sie anderen Smartphones für die Übernahme der Steuerung sperren wollen, (z.B. während Shows, Wettrennen oder Trainer-Lerner Modus), stellen Sie die Priorität (high priority) im Einstellungsmenü ein. So kann ein Smartphone mit niedrigerer Priorität die Steuerung nicht übernehmen, aber von dem Gerät mit höherer Priorität kann die Steuerung abgegeben werden.

# 3 Technische Daten

| Parameter                             | Wert                                                                                                    |  |
|---------------------------------------|----------------------------------------------------------------------------------------------------|--|
| Betriebsspannung                      | 5.5 – 16 V                                                                                                    |  |
| Stromverbrauch                        | 200 mA @7 V                                                                                                    |  |
| PWM output min/max                    | 880 us / 2200 us                                                                                                    |  |
| PWM Wiederholfrequenz<br>(Kanäle 1-6) | 50 HZ – 200 Hz                                                                                                    |  |
| PWM Wiederholfrequenz<br>(Kanäle 7-8) | 50 HZ                                                                                                    |  |
| PWM Spannung (Spitze zu<br>Spitze)    | 3.3 V                                                                                                    |  |
| ADC Eingangsspannung*                 | max 16 V                                                                                                    |  |
| Digitale Inputs                       | Internal 10K Pull-up, Erdschluss zur<br>Aktivierung                                                                                                    |  |
| Digitaler Output                      | Open-collector, via 330 Ohm serieller<br>Widerstand                                                                                                    |  |
| Interne Status-LED                    | Starten: Konstant EIN<br>Sicherheitsmodus (Failsafe)<br>kein WiFi: langsames Blinken<br>WiFi Netzwerk Ein: schnelles Blinken<br>Firmware update: sehr schnelles Blinken |  |
| Lautsprecher Output*                  | 1.4 W / 8 Ohm, 2.6 W / 4 Ohm                                                                                                    |  |
| Mikrofon Ein*                         | Electret Mic, 3 V Phantom.                                                                                                    |  |
| Rx/Tx Serieller Ausleger*             | 3.3 V level                                                                                                    |  |
| I2C Extension*                        | 3.3 V level                                                                                                    |  |
|                                       |                                                                                                    |  |

\*Wird bei neuen Firmware Versionen unterstützt

# 4 Fehlersuche

| Fehler                                                 | Ursache                                                                        | Fehlerbehebung                                                                                                    |
|--------------------------------------------------------|--------------------------------------------------------------------------------|----------------------------------------------------------------------------------------------------|
| WiRC startet nicht                                     | ESC (Electrical<br>Speed Controller)<br>oder BAT Kanal nicht<br>angeschlossen  | ESC/BEC Funktionen und<br>Anschlüsse überprüfen, siehe-<br>Diagramm im Kapitel 1.5.                                                                                                    |
| Die Smartphone-<br>Anwendung erkennt<br>den WiRC nicht | Das Smartphone ist<br>nicht an dasselbe<br>WiFi angeschlossen<br>wie WiRC      | WiFi Einstellungsmenü im Smart-<br>phone prüfen und an WiFi Netz-<br>werk gemäß WiRC WiFi Einstel-<br>lungen anschließen.<br>Wenn Sie die WiFi Einstellungen<br>am WiRC vergessen haben,<br>werkseitige Grundeinstellung des<br>WiRC wiederherstellen,<br>Anwendung neu starten und an<br>WiRC mit Grundeinstellung<br>anschließen. |
| WiFi Netzwerk wird<br>durch WiRC nicht<br>erstellt     | WiRC WiFi ist im<br>Anwendermodus<br>(Client mode) konfi-<br>guriert.          | Im Anwendermodus (Client Mode)<br>benötigt der WiRC ein<br>existierendes WiFi Netzwerk. Wenn<br>dieses nicht existiert <sub>7</sub> oder Sie die<br>Einstellungen im Anwendermodus<br>falsch konfiguriert haben, bringen<br>Sie den WiRC in die werkseitige<br>Grundeinstellung.                                                    |
| WiFi Netzwerk wird<br>durch WiRC nicht<br>erstellt     | Der USB WiFi Stick<br>konnte nicht initiali-<br>siert werden                   | Prüfen, ob USB-Dongle an den USB<br>angeschlossen ist. Versuchen Sie<br>den WiRC erneut zu starten.                                                                                                    |
| Verbindung zum<br>WiRC geht verloren.                  | Speisestrom ist<br>wegen<br>Überbelastung oder<br>Unterspannung<br>ausgefallen | WiRC neu starten. Verwenden Sie<br>einen geladenenen oder größeren-<br>Akku oder Min/Max Einstellungen<br>der Geschwindigkeitssteuerung<br>limitieren.                                                                                                    |

| Verbindung mit<br>WiRC hergestellt,<br>aber sie ist nicht<br>stabil.<br>(WiRC arbeitet in AP<br>Mode)     | Abstand zwischen<br>WiRC und Smart-<br>phone ist zu groß<br>oder zu viele WiFi<br>Netzwerke im<br>Umkreis des WiRC<br>benutzen denselben<br>Kanal. | Abstand zwischen WiRC und<br>Smartphone reduzieren oder WiRC<br>mit einem anderen WiFi-Kanal<br>konfigurieren. |
|----------------------------------------------------------------------------------------------------|----------------------------------------------------------------------------------------------------|----------------------------------------------------------------------------------------------------|
| Verbindung mit<br>WiRC hergestellt,<br>aber sie ist nicht<br>stabil.<br>(WiRC arbeitet im<br>Client Mode) | Abstand zwischen<br>WiRC und WiFi<br>Zugangspunkt<br>(Access Point) ist zu<br>groß oder das<br>benutzte WiFi<br>Netzwerk ist<br>überlastet.        | Abstand zwischen WiRC und<br>Smartphone reduzieren, oder WiRC<br>an ein anderes WiFi Netzwerk<br>anschließen.  |
| Verbindung mit<br>WiRC ist hergestellt,<br>aber die Video<br>Wiedergabe ist nicht<br>sichtbar             | Falsche oder<br>abgetrennte USB<br>Kamera.                                                                                                    | USB Anschluss der Kamera prüfen.                                                                               |

### 4.1 Weitere Hilfe

Wenn Sie weitere Assistenz bei der Benutzung Ihres Dension Produktes benötigen, setzen Sie sich bitte in Kontakt mit Ihrem örtlichen Fachhändler oder besuchen Sie **www.dension.com** und klicken Sie auf Hilfe ('Support').

Bitte prüfen Sie unter Support/Downloads, ob neue Firmware Versionen oder Anleitungen vorhanden sind, da diese eventuell zusätzliche Charakteristiken und leichtere Handhabung des Produktes bieten.

# 4.2 Wiederherstellung der werkseitigen Einstellungen

Wenn Sie falsch konfiguriert oder die WiFi Einstellungen vergessen haben<sub>7</sub> oder aus irgendeinem Grund die WiRC Grundeinstellung wiederherstellen wollen:

- 1. Gehen Sie zu http://wirc.dension.com
- 2. Laden Sie die Datei WiRC\_Reset\_Settings.den unter Support/Down herunter
- 3. Überspielen Sie die Datei auf einen USB Flash Stick
- 4. Stecken Sie den Flash Stick in den USB Konnektor, an die Stelle des WiFi Sticks
- 5. Schließen Sie den WiRC an den Strom an und warten Sie 30 Sekunden.